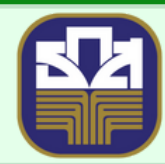

ธนาคารเพื่อการเกษตรและสหกรณ์การเกษตร BANK FOR AGRICULTURE AND AGRICULTURAL COOPERATIVES

## ສູ່ພື່ອພຟັດງາບ ອື່ບອັບສັອສບ

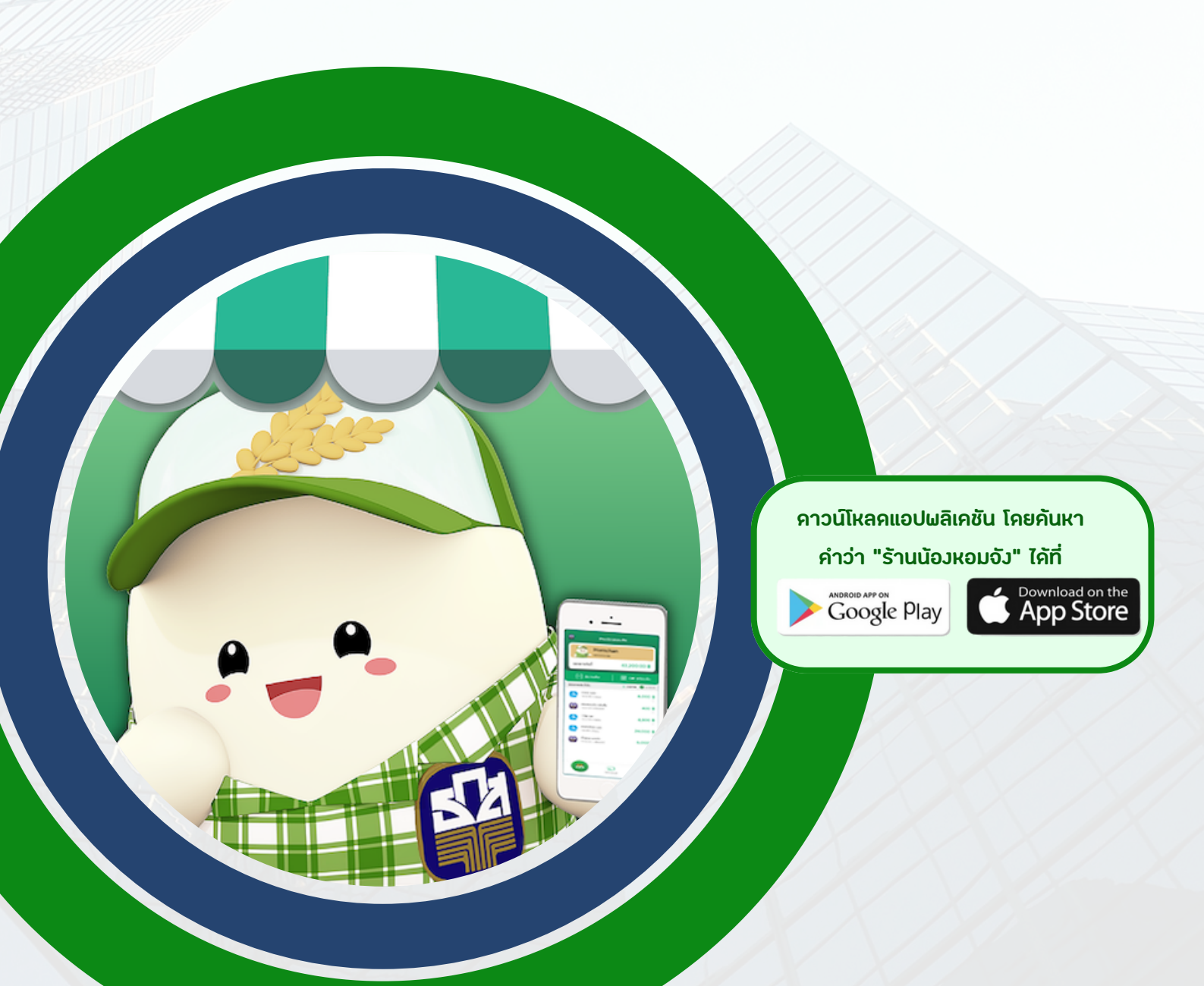

## ขั้นตอนการยืนยันตัวตน

การยืนยันตัวตนของพนักงานมีเงื่อนไขดังนี้

- พนักงานต้องทำการยืนยันตัวตนภายในวันที่เจ้าของร้านทำการเพิ่มบัญชีพนักงาน หากพนักงานไม่ยืนยันตัวตน ในวันและเวลาที่กำหนด รหัสเข้าใช้งานจะหมดอายุ และจะไม่สามารถใช้รหัสเข้าใช้งานได้
- กรณีพนักงานระบุรหัสเข้าใช้งานไม่ถูกต้องเกินจำนวนครั้งที่กำหนด จะไม่สามารถยืนยันตัวตนได้ พนักงานต้อง ขอรหัสใหม่จากเจ้าของร้าน

 ผู้ใช้งานดาวน์โหลด "หอมจัง" ซอฟต์แวร์ Mobile Application ผ่านช่องทาง Play Store (for Android) หรือ Apple Store (for IOS) เพื่อทำการติดตั้งที่ Smart Phone ให้เรียบร้อย

2. เมื่อเปิดโปรแกรม "ร้านน้องหอมจัง" ( ) ระบบจะแสดงหน้าจอ ดังภาพ

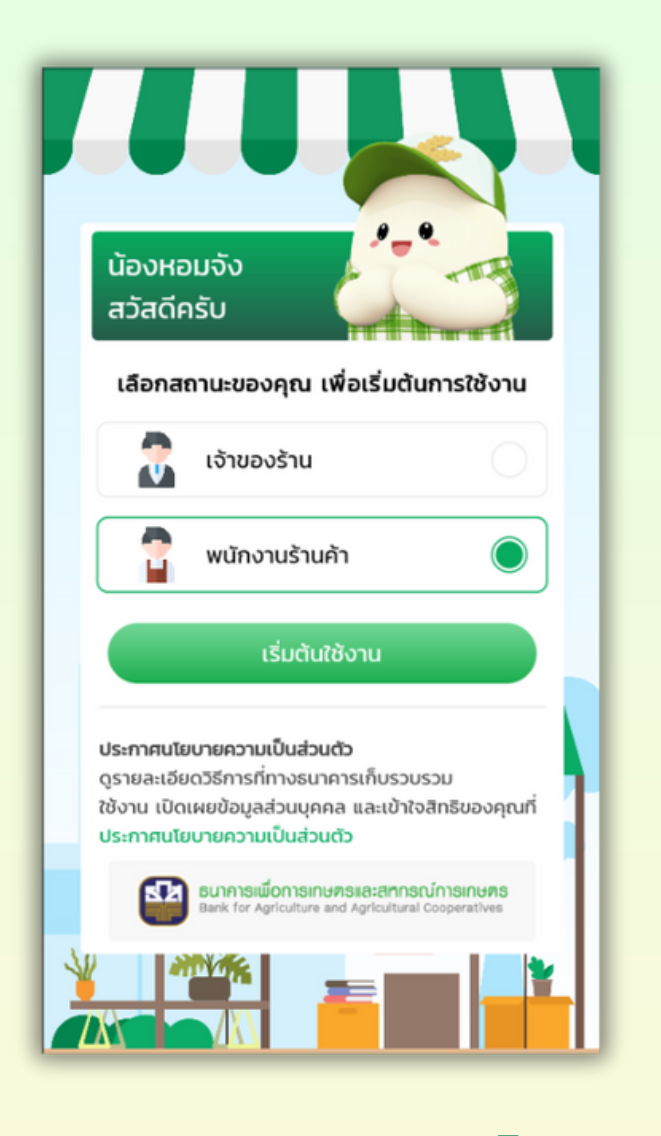

3. กดเลือก "พนักงานร้านค้า" และกดปุ่ม
"เริ่มต้นใช้งาน" เพื่อพนักงานทำการยืนยันตัวตน
ระบบจะแสดงหน้าจอ ดังภาพ

4. กดเลือกยอมรับข้อตกลง แล้วกดปุ่ม "ถัดไป"
ระบบจะแสดงหน้าจอการเปิดเผยข้อมูลส่วนบุคคล
ดังภาพ

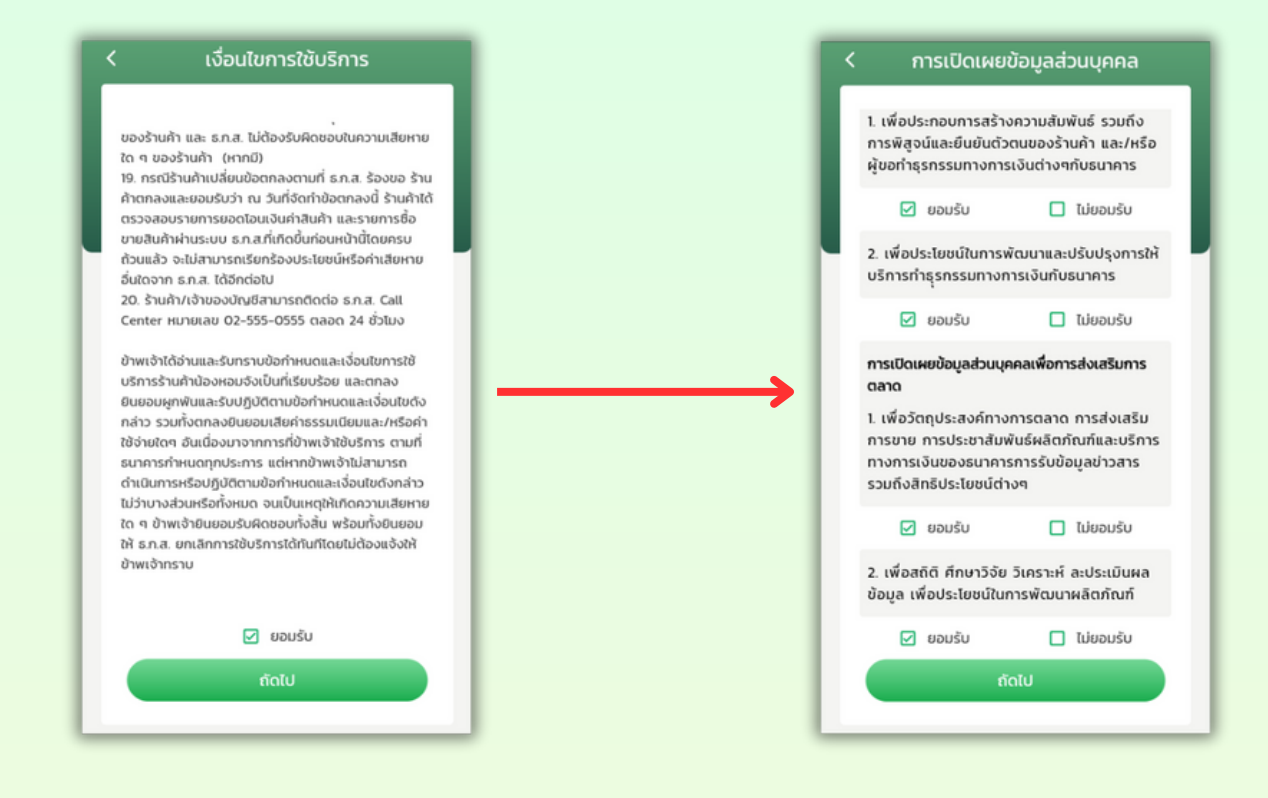

- 5. กดเลือกยอมรับข้อตกลง แล้วกดปุ่ม "ถัดไป" ระบบจะแสดงหน้าจอข้อมูลเพื่อยืนยันตัวตนพนักงาน ดังภาพ
  - 5.1 ระบุเบอร์โทรศัพท์

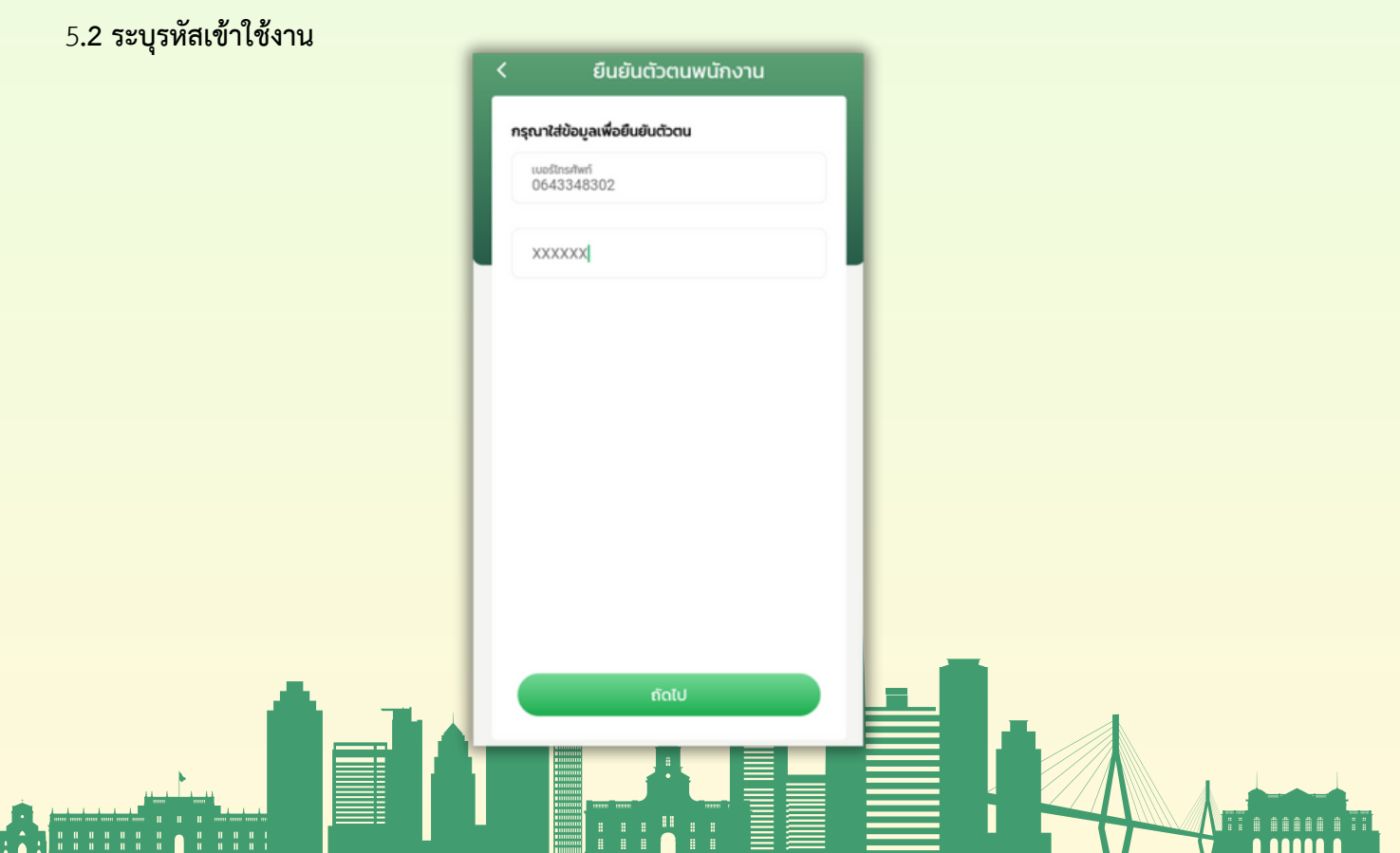

6. กดปุ่ม "ถัดไป" ระบบจะตรวจสอบข้อมูลหมายเลขโทรศัพท์ในข้อมูลพนักงาน ตรวจสอบรหัสเข้าใช้งานหมดอายุ และ ตรวจสอบรหัสเข้าใช้งานถูกต้อง เพื่อเข้าใช้งานร้านน้องหอมจัง และแสดงหน้าจอการตั้งรหัส PIN ดังภาพ

| < ตั้งรหัส PIN                                                        |
|-----------------------------------------------------------------------|
| ตั้งรหัส PIN 6 หลัก                                                   |
| รหัสต่าง ๆ มีความสำคัญ<br>โปรดเก็บรักษาไว้<br>ห้ามบอกใครเด็ดขาดนะครับ |
|                                                                       |

7. เมื่อระบุตั้งรหัส PIN 6 หลักแล้ว ระบบจะแสดงหน้าจอยืนยันรหัส PIN ระบุรหัส PIN 6 หลักอีกครั้ง ดังภาพ

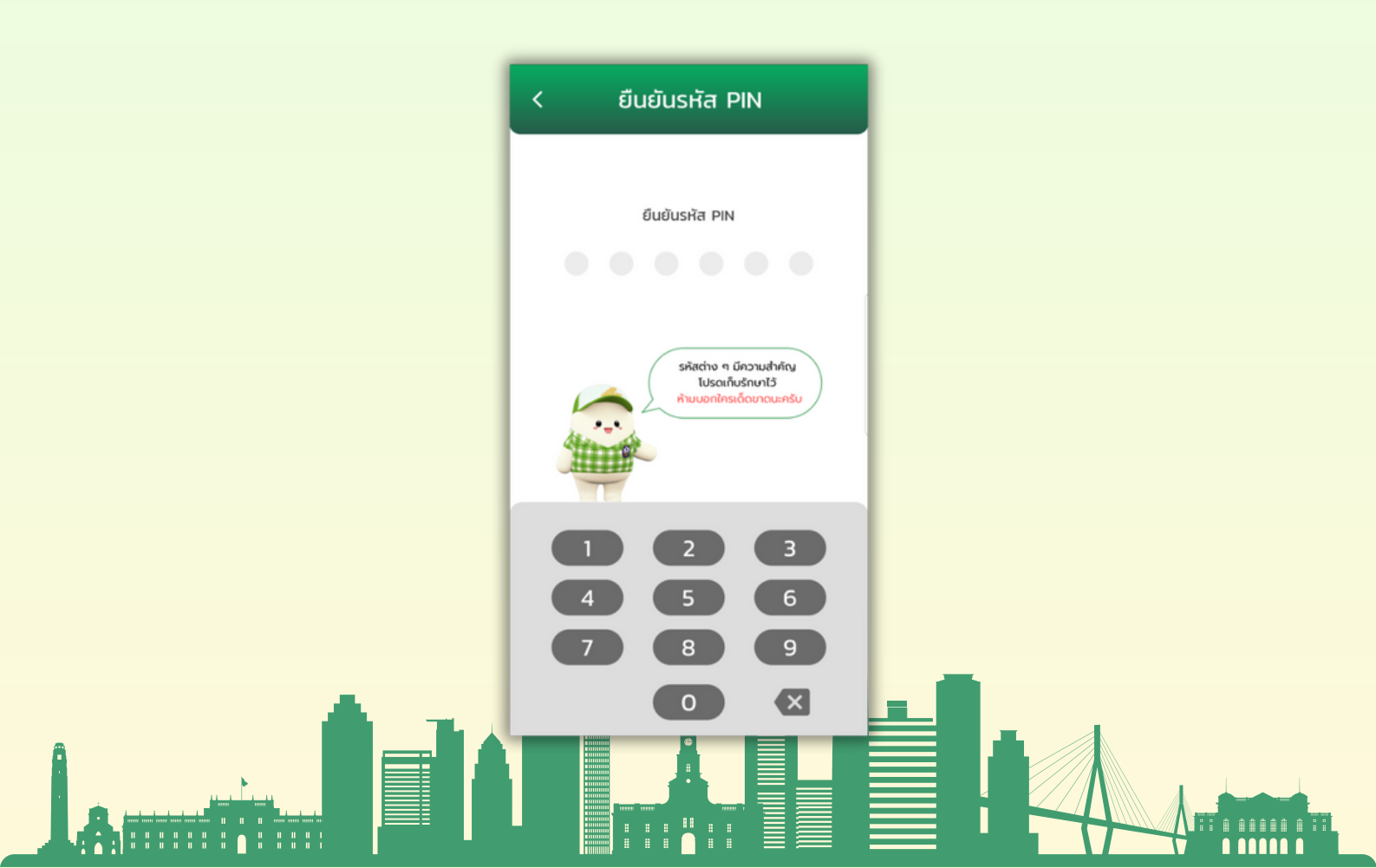

8. เมื่อยืนยันรหัส PIN 6 หลักอีกครั้งแล้ว ระบบจะแสดงหน้าจอลงทะเบียนร้านค้าสำเร็จ ดังภาพ

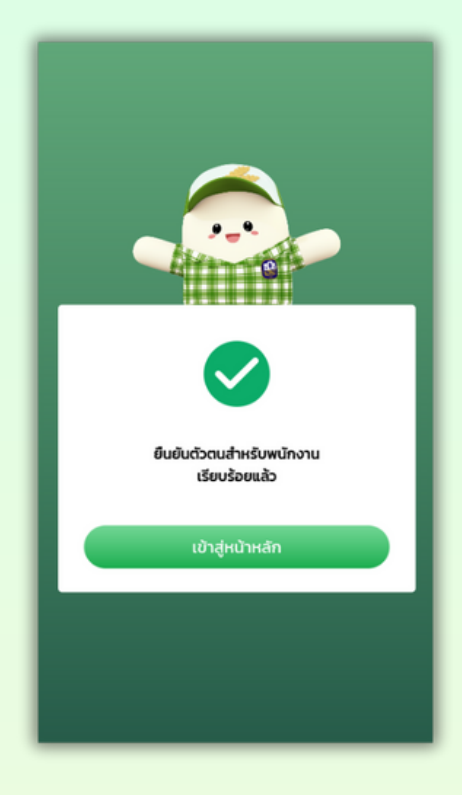

9. กดปุ่ม "เข้าสู่หน้าหลัก" ระบบจะแสดงหน้าจอเพื่อเข้าสู่ระบบ ดังภาพ

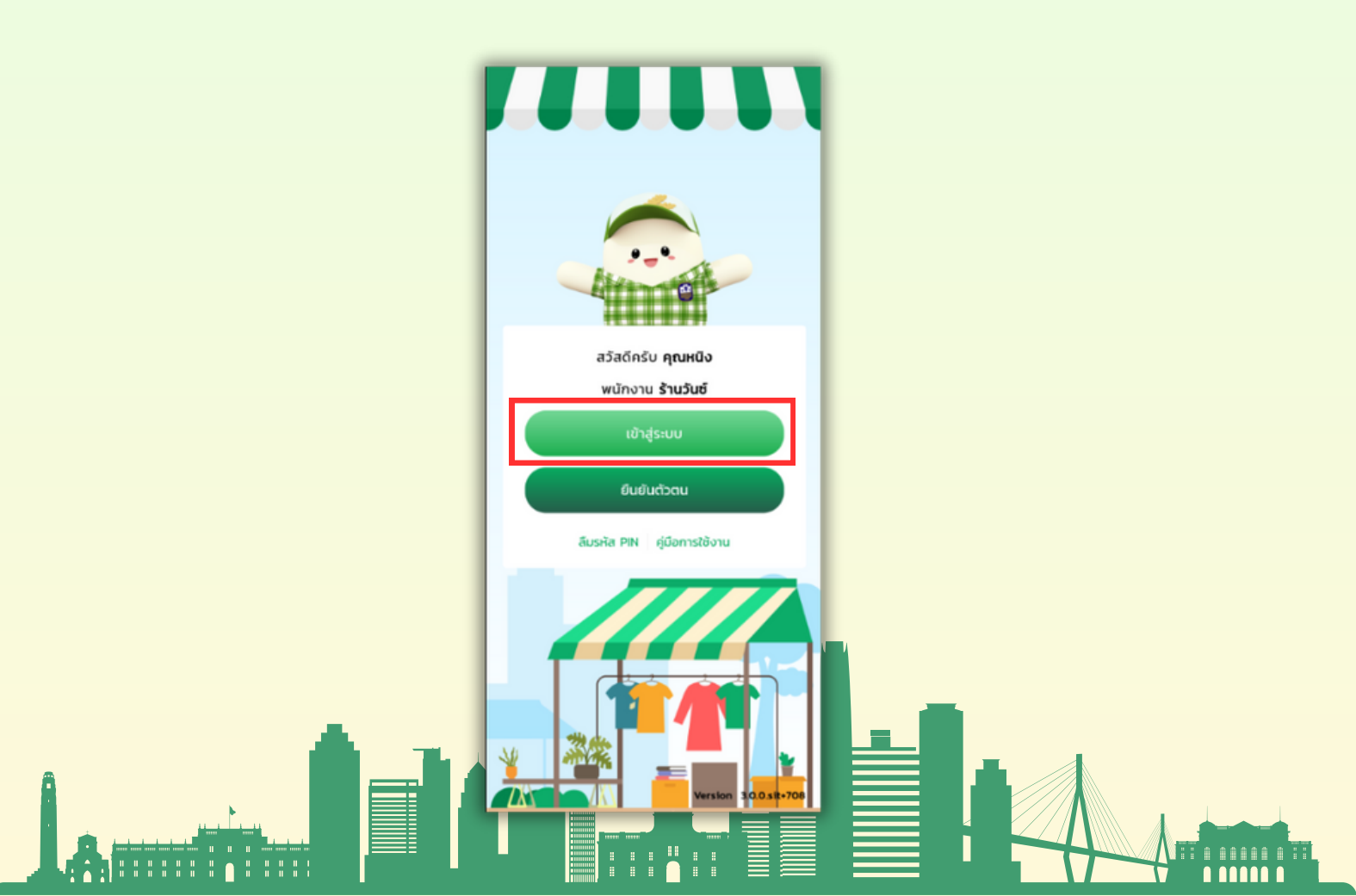